# **Excess Soil Registry**

Training Session: Residential Development Site Depot (RDSD) Filing Deep Dive

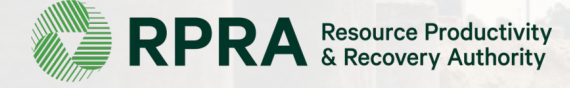

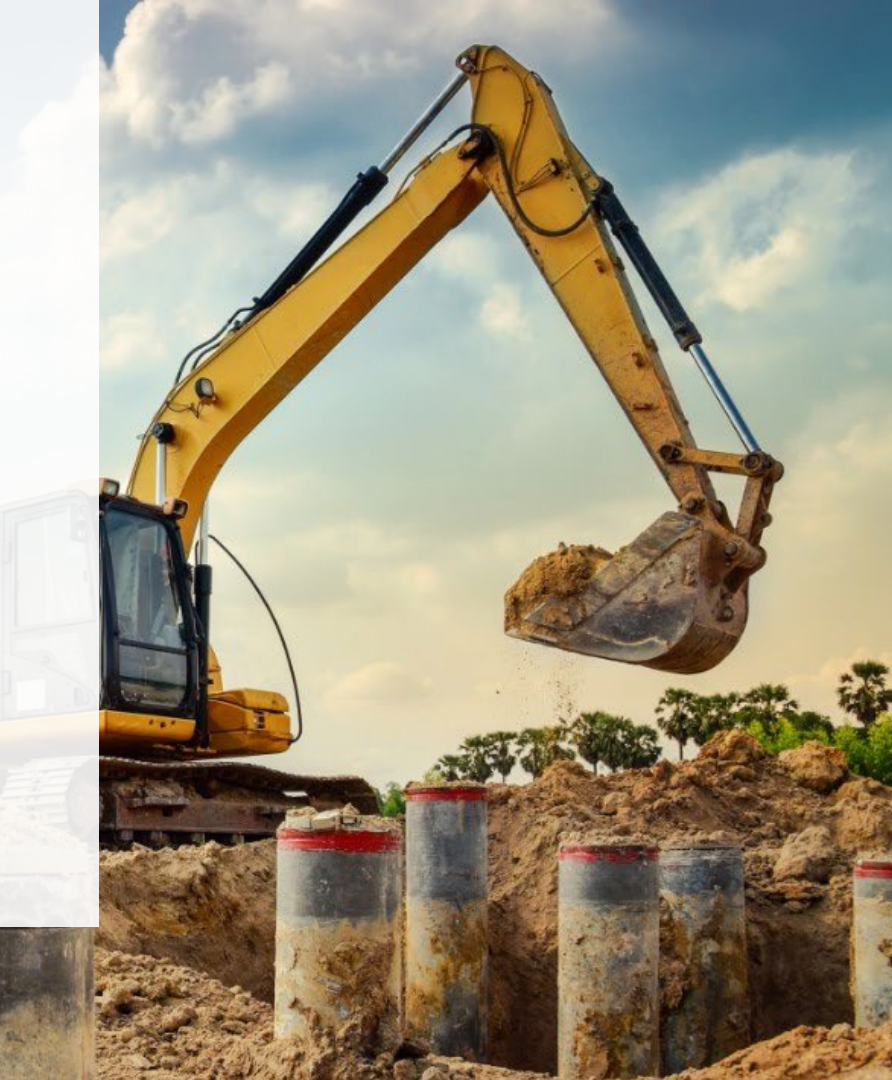

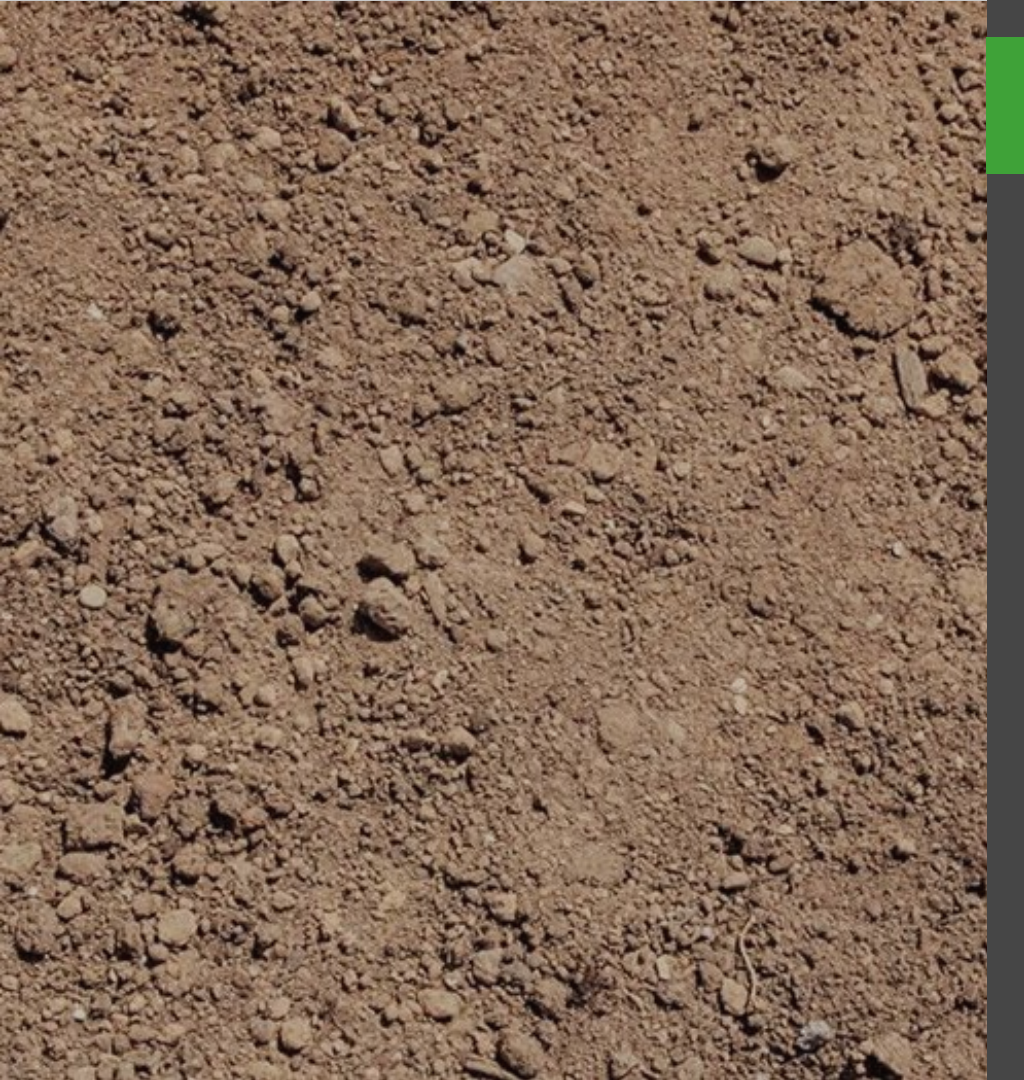

# Contents

| 01 | Introduction               |
|----|----------------------------|
| 02 | Expectation Setting        |
| 03 | Overview of an RDSD Filing |
| 04 | RDSD Filing Demonstration  |
| 05 | Your Path to More Training |
| 06 | Q & A                      |
| 07 | Feedback                   |

### **Expectation Setting**

These sessions are intended to give stakeholders a view of how the Excess Soil Registry allows industry users to initiate, update and finalize Excess Soil Filings in compliance with Ontario Regulation 406/19.

Each session has a set process to demonstrate and covers the more complex areas of the Registry.

They are designed to showcase the technical features of the Registry as they exist today, but will not go into the regulatory / legal requirements of the Regulation itself, its interpretation or enforcement.

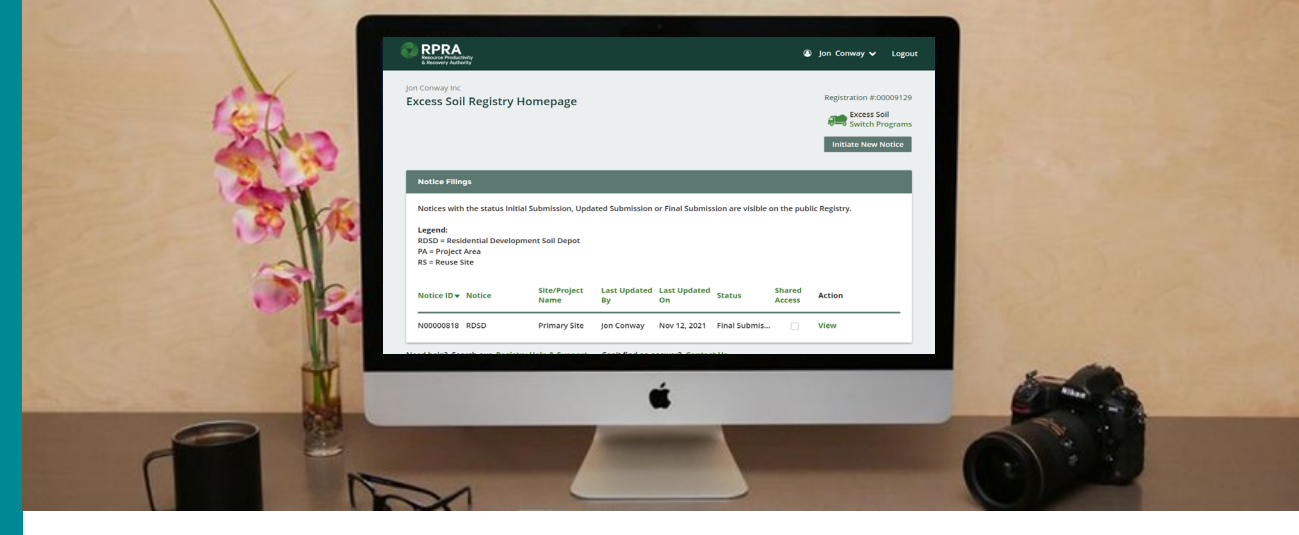

### Transforming the way Excess Soil information is gathered and shared

#### How

We will provide a brief overview of the training topics in a presentation format and then present demonstration of those features in the Excess Soil Registry.

#### **Next Steps**

Refer to the training materials available at <u>https://rpra.ca/excess-soil-registry/training-materials/</u>

Further questions should be directed to RPRA: registry@rpra.ca

# **RDSD Filing Training**

- Create a Filing
- Shared Access
- Making an Initial Submission
- Updating an Existing Submission
- Making a Final Submission
- Downloading PDFs: Summary & Invoices

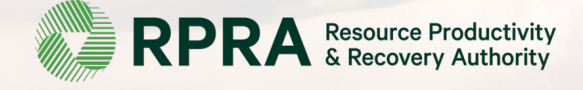

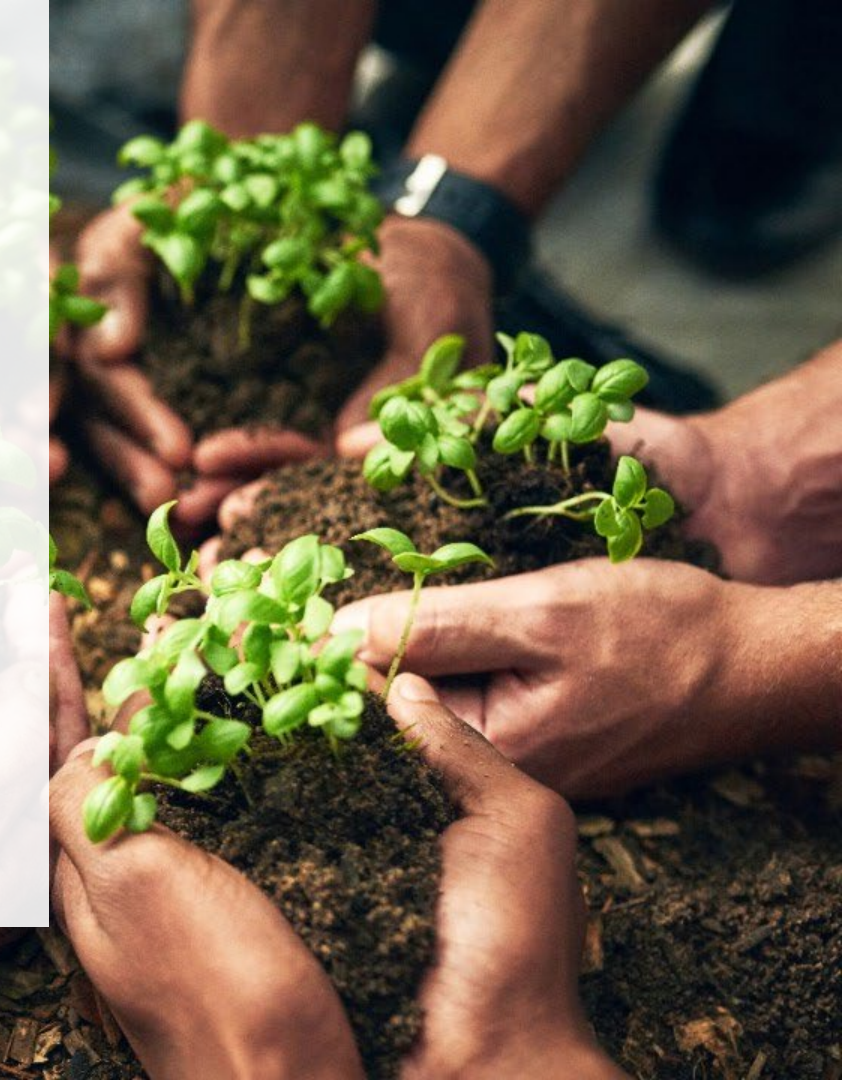

# **Excess Soil Registry Overview**

The Excess Soil Registry provides an easy-to-use solution where regulated parties can meet their notice filing requirements under the <u>On-Site and</u> <u>Excess Soil Management Regulation</u>.

The Excess Soil Registry will also be used by the Ministry of Environment, Conservation and Parks to support its compliance and policy efforts, and provides access to the public to view information provided in submitted notice filings.

### How the Registry supports policy objectives

| $(\Delta)$ | [Δ] |
|------------|-----|
| <b>_</b> - | L 7 |

Increases transparency and accountability for those responsible for Excess Soil with a reporting platform

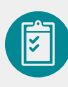

Enables notice filing for larger Excess Soil movements, larger Reuse Site soil placements and opening and closures of Residential Development Soil Depots

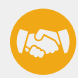

Provides Ministry access to information contained in filings

Provides Public access to information contained in filings

### How the Registry supports the Excess Soil industry

|--|

Minimizes administrative burden of filing requirements

Enables efficient and accurate reporting

For more information visit: https://rpra.ca/excess-soil-registry/

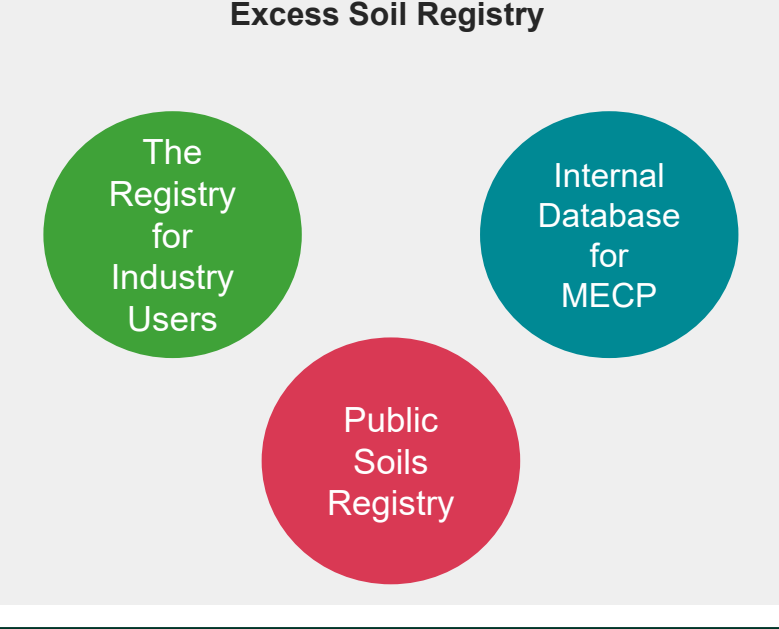

## Let's start with the Registry Portal

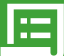

### **Registry Portal**

The Registry Portal allows industry users to complete and view their Excess Soil Notice Filings

#### Users:

 Industry Users (Owners, Operators, Project Leaders, Authorized Persons, Transporters and more...)

#### Use Cases:

 Initiating, completing, and submitting and finalizing Excess Soil Notice Filings

#### What Users See:

- Filings your company has initiated
- Filings your company has been provided notice access to

#### How to Access:

### registry.rpra.ca

### 

### **Public Portal**

The Public Portal provides the general public read-only access to Notice Filings

#### **Users:**

• General public and anyone with an interest in Filing data

#### **Use Cases:**

- Viewing Initial, Updated, and Final submissions
- Downloading PDF summaries & declarations

#### What Users See:

• All Filings in initial, updated, and finalized status, and related PDFs

#### How to Access:

### excesssoilnotices.rpra.ca

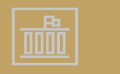

### **Ministry Portal**

The Ministry Portal provides ministry users indepth access to Notice Filing and Registry data.

#### Users:

- District Office Employees
- Compliance Office Employees
- Investigation & Enforcement Branch Employees
- Policy Branch

#### **Use Cases:**

- Search for all Filings and related data
- Access and view all Filing data
- View key metrics and charts
- Generate Reports/Dashboards

#### **What Users See**

 All Filings, regardless of status, with the exception of fees and payment information

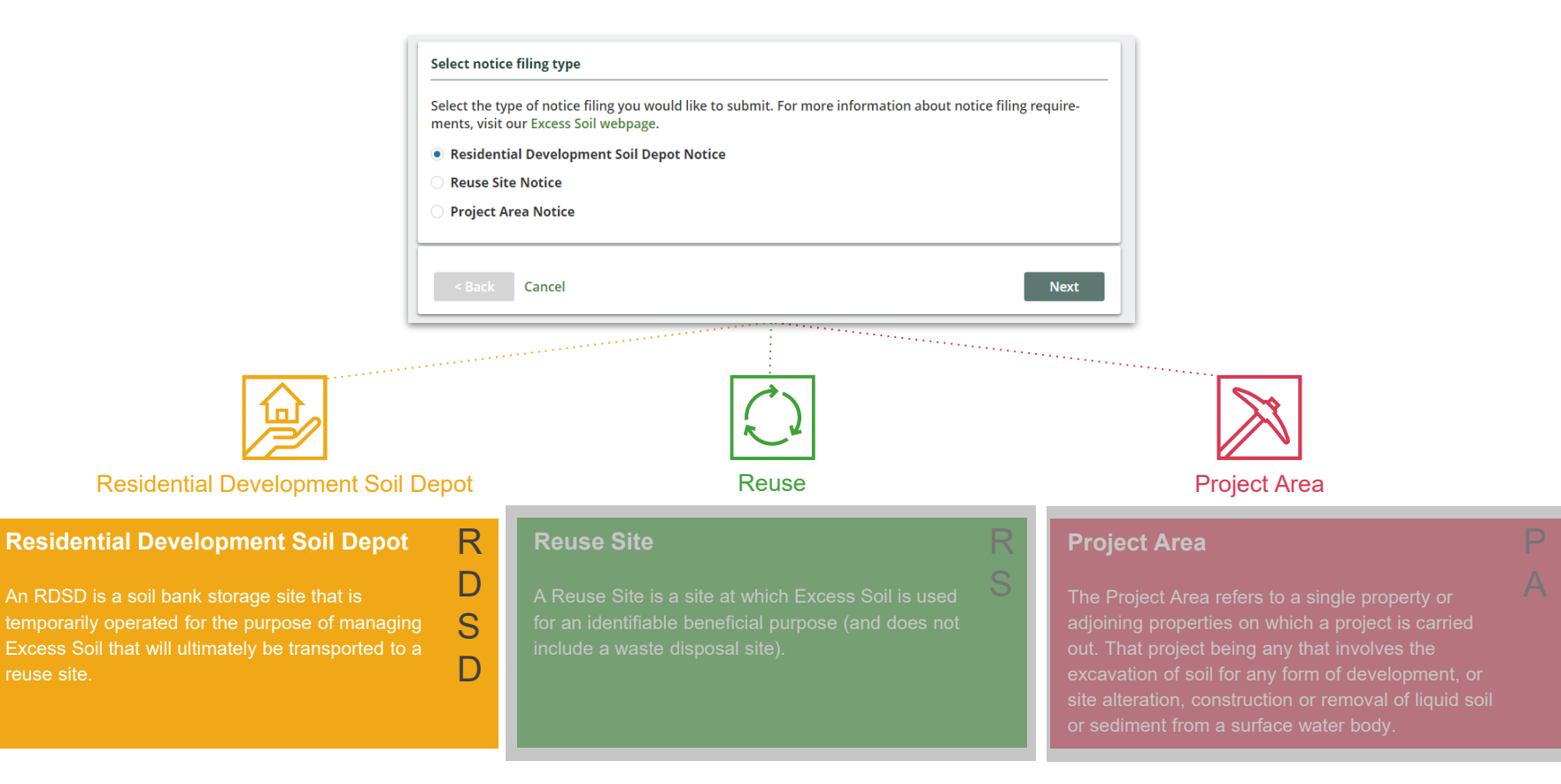

reuse site.

# The Lifecycle of a Filing

Filings are expected to open for a long time, most will be open for months, if not years. Below is a summary of the statuses that each Filing moves through:

| In Progress                                                                                                    | Initial Submission                                                                                                    | Updated Submission                                                                                                    | Final Submission                                                                                                    |  |  |
|----------------------------------------------------------------------------------------------------|----------------------------------------------------------------------------------------------------|----------------------------------------------------------------------------------------------------|----------------------------------------------------------------------------------------------------|--|--|
| When a Filing is first initiated, this is<br>the status the Filing is assigned.<br>Filings which are In Progress can be<br>considered <b>draft</b> Filings.                                                          | Each type of Filing must have an <b>Initial Submission</b> completed within the parameters of the regulation (e.g., an RDSD generally should be submitted before it begins accepting soil).                                  | Filings can continue to be updated<br>after the Initial Submission has been<br>completed. This is an important part<br>of keeping the data up to date. When<br>a Filing is updated after the Initial<br>Submission, it is updated to the status<br>of <b>Updated Submission</b> . | A Final Submission must be completed<br>when the RDSD or Reuse Site is closed,<br>or when the Project is completed for<br>Project Area Filings. In order to complete<br>a <b>Final Submission</b> each Filing has<br>different data requirements and the Filing<br>becomes read only afterwards. |  |  |
| Important Facts about each Filing Status                                                                                                    |                                                                                                    |                                                                                                    |                                                                                                    |  |  |
| <ul> <li>All data must be provided</li> <li>Available on Public Registry</li> <li>Available on Ministry Portal</li> <li>Filing may be updated</li> <li>Declaration required</li> <li>Fee Payment required</li> </ul> | <ul> <li>All data must be provided</li> <li>Available on Public Registry</li> <li>Available on Ministry Portal</li> <li>Filing may be updated</li> <li>Declaration required</li> <li>Fee Payment may be required*</li> </ul> | <ul> <li>All data must be provided</li> <li>Available on Public Registry</li> <li>Available on Ministry Portal</li> <li>Filing may be updated</li> <li>Declaration required</li> <li>Fee Payment required</li> </ul>                                                              | <ul> <li>All data must be provided</li> <li>Available on Public Registry</li> <li>Available on Ministry Portal</li> <li>Filing may be updated</li> <li>Declaration required</li> <li>Fee Payment may be required*</li> </ul>                                                                     |  |  |

### **Introduction to Filing Contacts**

Below is a list of the types of contacts that may be identified within an RDSD Filing, and their role.

| Contact Type      | Description                                                                      |     | Contact<br>Details |
|-------------------|----------------------------------------------------------------------------------|-----|--------------------|
| Owner             | The owner of the Filing site                                                     | Yes | Required           |
| Operator          | The person having charge, management, or control of a site.                      | Yes | Required           |
| Authorized Person | A person authorized by the owner or operator to file the notice on their behalf. | Yes | Not Required*      |
| Site Contact      | An Authorized Person on site who can be contacted.                               | No  | Required           |

\*The details of an Authorized Person are not required, nor can they be entered during the course of the notice filing.

## **RDSD Filing Overview**

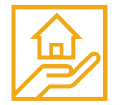

Here is an overview of the user's journey through an RDSD Filing Submission.

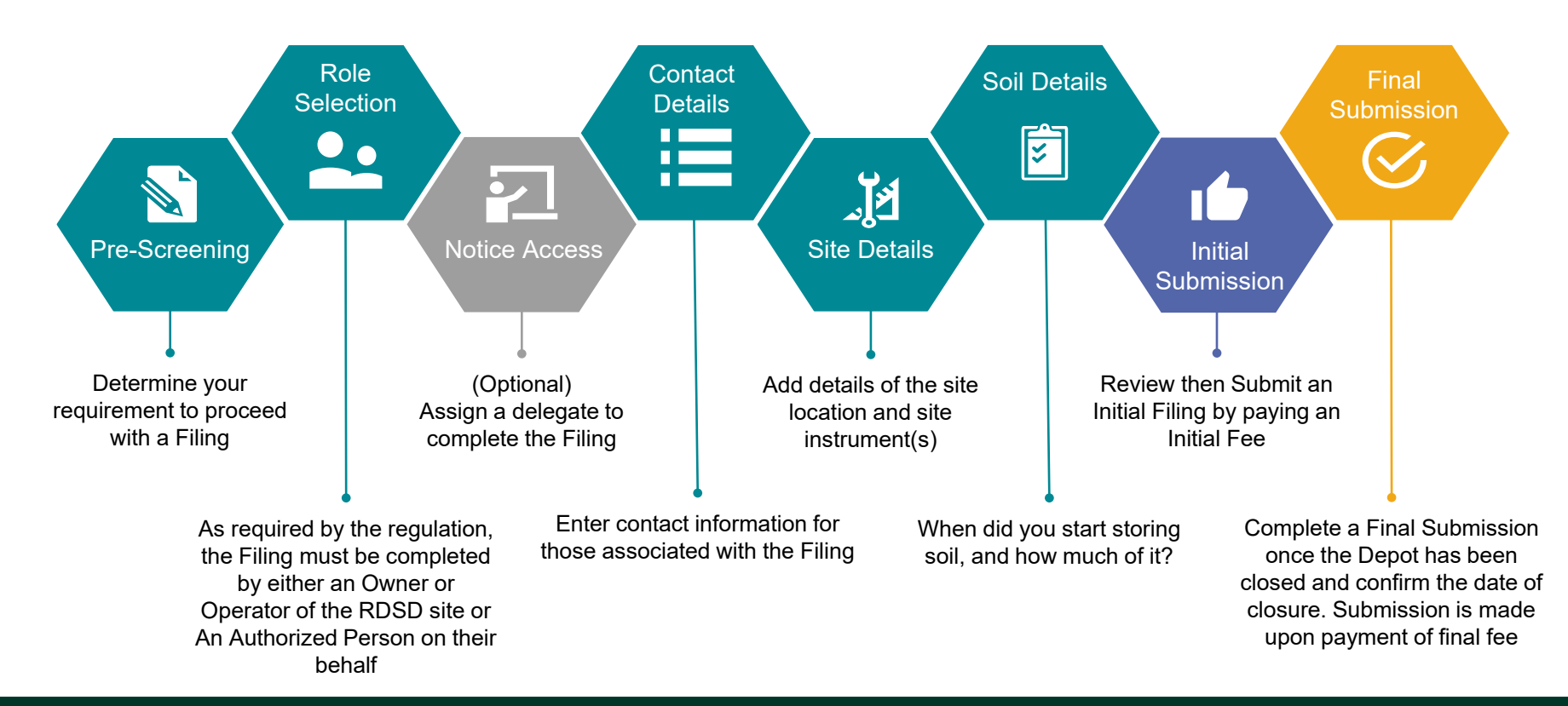

## **RDSD Filing Details**

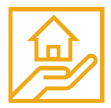

Each section of a Filing is specially designed to capture all of the requirements for the On-Site and Excess Soil Management regulation. The user will not be able to proceed to making a submission until all of the required information has been captured. Each chevron below represents a section of the Filing which must be completed:

| Notice Access                                                                                                    | Contact Details                                                                                                    | Site Details                                                                                                    | Soil Details                                                                                                    | Review                                                                                                    |
|----------------------------------------------------------------------------------------------------|----------------------------------------------------------------------------------------------------|----------------------------------------------------------------------------------------------------|----------------------------------------------------------------------------------------------------|----------------------------------------------------------------------------------------------------|
| For a given Filing, there is<br>an ability to share access<br>with another company,<br>enabling that company to<br>complete sections of the<br>Filing.<br>Sharing access to the Filing<br>allows another Account<br>(i.e., company) to complete:<br>• Contact Details<br>• Site Details<br>• Soil Details | RDSD Filings should be<br>initiated by the <b>Owner</b> or<br><b>Operator</b> of the site or an<br><b>Authorized Person</b> .<br>This step makes it easy for the<br>user initiating the Filing to self-<br>identify and select the role that<br>they play.<br>Optionally, users can add<br>additional <b>Owner(s)</b> or<br><b>Operator(s)</b> . | It is mandatory to identify<br>where the RDSD is located.<br>To make sure that the most<br>accurate information is<br>provided, locations can be<br>provided as:<br>• Municipal Address<br>• Legal Land Description<br>We require geographic<br>coordinates to make sure that<br>it's clear where to go when an<br>inspection needs to be done<br>for a given site.<br>Each Site uses a variety of<br>instruments and they need to<br>identify each one, including<br>other key data, as part of the<br>Filing. | <ul> <li>Residential Soil Depots are only allowed to store up to 10,000 m<sup>3</sup> on site. As part of the Filing, the following key data points are required:</li> <li>When did you start storing soil?</li> <li>Amount of soil as of Jan 1, 2022</li> <li>Maximum amount of Excess Soil</li> </ul> | After completing all of the<br>required information in the<br>Filing, users are presented<br>with a Review screen which<br>allows them to see<br>everything they've entered<br>and validate the accuracy<br>before they move on to<br>complete their Initial Filing<br>Submission and submit their<br>payment. |

## **RDSD Filing Demonstration Scenario**

Swell Developers and Residential Inc own purchased adjacent properties. Swell Developers have asked Residential Inc. if they can store Excess Soil from their own development project on land owned by Residential Inc., – as that project is not anticipated to commence until late 2022.

Residential Inc. has agreed to the terms but has several conditions. Namely, that Residential Inc. will manage and operate the site, and they have authorized a representative from Steven Associates to complete all notices on their behalf. Steven Associates will also ensure that they have all permits (instrument details) from the respective issuing authorities, and will provide Notice Access to a representative from Swell Developers so that they have visibility into the filing.

Effective today, Swell Developers will start moving soil from their properties. However, before Residential Inc. can receive soil, Steven Associates must create an account and initiate an RDSD filing.

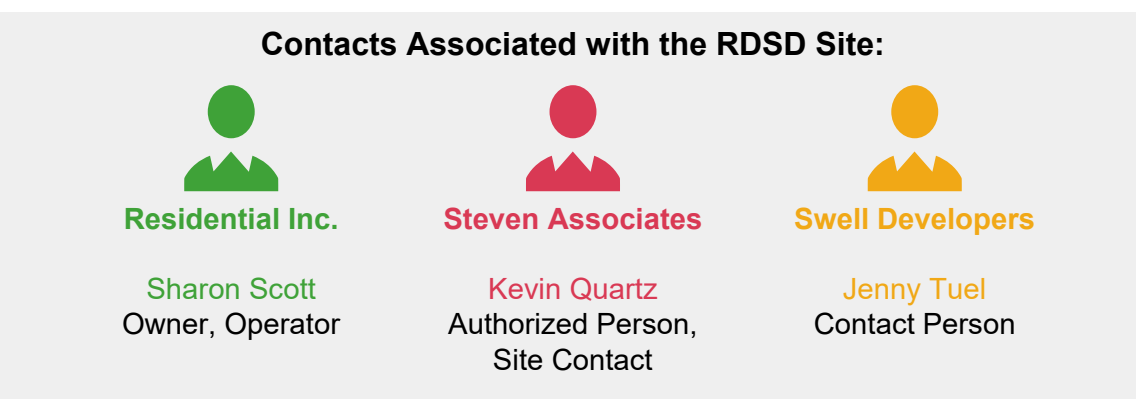

# Demo Time!

### Next Steps/Training Sessions Overview

| # | Session                                      | Topics                                                                                                    | Duration  | Link                                                         |
|---|----------------------------------------------|----------------------------------------------------------------------------------------------------|-----------|--------------------------------------------------------------|
| 1 | Intro to<br>Excess Soil<br>Nov 25th,<br>2021 | <ul> <li>Excess Soil Program introduction/overview</li> <li>Creating a Registry account</li> <li>Managing user access</li> <li>Program enrolment</li> <li>Dashboard</li> <li>Delegation/shared access overview</li> <li>Public Experience Portal</li> </ul>                                                                                                    | 1.5 hours | Link to<br>recording<br>Link to<br>presentation<br>materials |
| 2 | Project Area<br>Filing<br>Nov 30th,<br>2021  | <ul> <li>Project Area Filing Overview</li> <li>Create a Filing &amp; update an existing Filing</li> <li>Assigning and revoking Shared Access</li> <li>Making an Initial Submission</li> <li>Making a Final Submission</li> <li>Downloading summary PDFs &amp; invoice PDFs related to your filing</li> <li>Receiving a confirmation email after a submission</li> </ul> | 1.5 hours | Link to<br>recording<br>Link to<br>presentation<br>materials |
| 3 | Reuse Filing<br>Dec 2nd, 2021                | <ul> <li>Reuse Filing Overview</li> <li>Create a Filing &amp; update an existing Filing</li> <li>Assigning &amp; revoking Shared Access</li> <li>Making an Initial Submission</li> <li>Making a Final Submission</li> <li>Downloading summary PDFs &amp; invoice PDFs related to your filing</li> <li>Receiving a confirmation email after a submission</li> </ul>      | 1.5 hours | Link to<br>recording<br>Link to<br>presentation<br>materials |

# **Contact Us**

Website: www.rpra.ca/excess-soil-registry/

Email: registry@rpra.ca

# Thank You